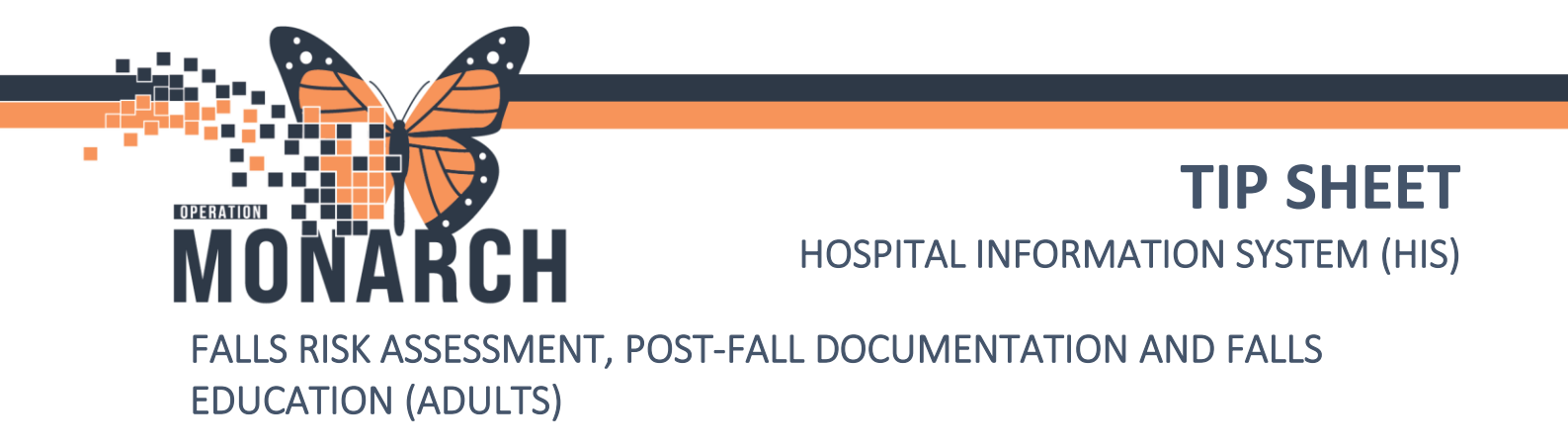

### **INITIAL FALLS RISK ASSESSMENT ON ADMISSIONS**

The initial falls risk assessment is tasked in Care Compass within Basic Admission Information Adult.

| Scheduled/Unscheduled PRN/Continuous Plans of Care Patient Information |
|------------------------------------------------------------------------|
|                                                                        |
| Current                                                                |
| Basic Admission Information Adult 10/01/24 12:08:00 EDT                |
| Unscheduled (NO ACUVIDES)                                              |
| 13:00 (No Activities)                                                  |
| Interdisciplinary (No Activities)                                      |
|                                                                        |
|                                                                        |
|                                                                        |
|                                                                        |
|                                                                        |
|                                                                        |
|                                                                        |

Within task, there is a mandatory Falls Risk Assessment documentation highlighted in yellow:

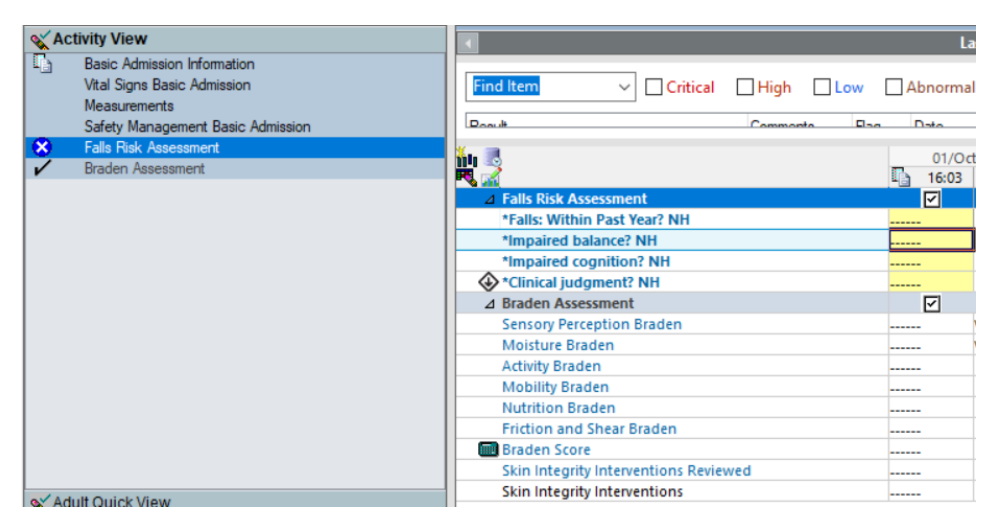

Must complete all mandatory yellow fields. There is reference text available to aid with your documentation that can be found in any blue coloured text if selected.

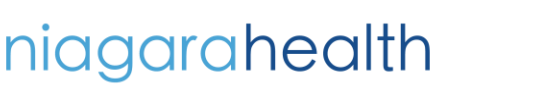

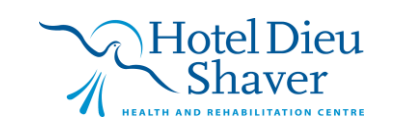

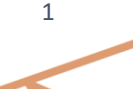

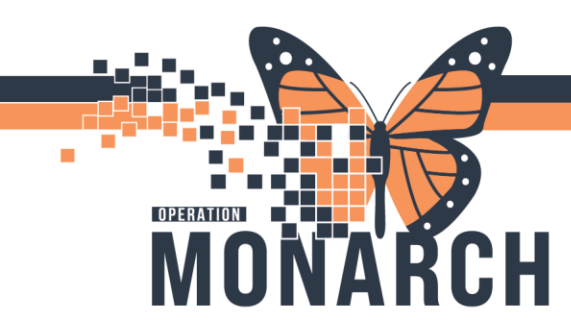

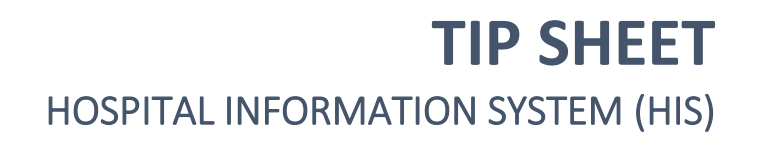

If a patient is deemed a high falls risk from your assessment, you must document what interventions you have implemented.

| X Activity View                                                              | व                                   | Last 72 Hours                                        |  |  |
|------------------------------------------------------------------------------|-------------------------------------|------------------------------------------------------|--|--|
| Basic Admission Information     Vital Signs Basic Admission     Measurements | Find Item  Critical High            | Low Abnormal Unauth Flag And                         |  |  |
| Safety Management Basic Admission                                            | Danuk Commanta Dan Data Dafarmad Du |                                                      |  |  |
| Falls Risk Assessment                                                        | 03/Oct/2024/01/Oct/2024             |                                                      |  |  |
| Braden Assessment                                                            | -   🗮 🔬                             | 15:00 12:06                                          |  |  |
|                                                                              | SpO2                                | %*High Risk Falls Interventions NH 🛛 🗙               |  |  |
|                                                                              | Low Flow Oxygen Rate                | memory Red dot posted (HDS)                          |  |  |
|                                                                              | Oxygen Therapy                      | Yellow falls risk sign posted (NHS)                  |  |  |
|                                                                              | ⊿ Measurements                      | Orange falls risk sign posted (NHS)                  |  |  |
|                                                                              | Height/Length Measured              | cm Universal Falls Precautions implemented           |  |  |
|                                                                              | Weight Measured                     | kg Bed alarm calibrated and set, education provided  |  |  |
|                                                                              | ⊿ Safety Management Basic Admission | Bed in lowest position with brakes locked            |  |  |
|                                                                              | Environmental Safety Implemented    | Increase proximity to staff and safety checks        |  |  |
|                                                                              | ⊿ Falls Risk Assessment             | Toileting routine established                        |  |  |
|                                                                              | *Falls: Within Past Year? NH        | Physiotherapy (PT) consult                           |  |  |
|                                                                              | *Impaired balance? NH               | Occupational Therapy (OT) consult                    |  |  |
|                                                                              | *Impaired cognition? NH             | Geriatrician/NP consult for acute medical management |  |  |
|                                                                              | Cinica juoginene ini                | Pharmacy Medication Review (FRAM)                    |  |  |
|                                                                              | *High Risk Falls Interventions NH   | Falls risk communicated to patient and/or caregiver  |  |  |
| and A duile Outlette Manue                                                   | 2 Diducti Assessment                |                                                      |  |  |

This documentation can be completed at any time during the patient's admission and can be found within the "Adult Systems Assessment" band located in your iView section.

## FALLS RISK ASSESSMENT OUTSIDE OF ADMISSIONS

In the situation when a patient is transferred between units, there is a change in patient status or in a post fall evaluation, a Falls Risk Assessment is needed to be completed as per policy. This can be found in Interactive iView and I&O band under the "Adult System Assessment" band.

| 🗙 Adult Systems Assessment |   | Find Item  Critical High Low   | Abnormal    |
|----------------------------|---|--------------------------------|-------------|
| Pulses                     | ^ | A Regult Commonto Rag          | Data        |
| Edema Assessment           |   | W.                             |             |
| Gastrointestinal           |   |                                | 03/Oct/2024 |
| Genitourinary              |   |                                | 15:20       |
| Urinary Catheter           |   | ⊿ Falls Risk Assessment        |             |
| Genitalia Assessment       |   | Falls: Within Past Year?       |             |
| Musculoskeletal            |   | Impaired balance?              |             |
| Integumentary              |   | Impaired cognition?            |             |
| Braden Assessment          |   | Clinical judgement?            |             |
| Incision/Wound/Skin        |   | 2 Measurements                 |             |
| Burn Assessment/Care       |   | Height/Length Measured C       | m           |
| Psychosocial Assessment    |   | Patient Stated Height/Length c | m           |
| Falls Risk Assessment      |   | Weight Measured                | g           |
| Post Fall Evaluation       |   | Weight Dosing                  | g           |
| Measurements               |   | Scale Type                     |             |
| Isolation Type/Activity    |   | (B) Birth Weight               | g           |
| Critical Event             |   | Patient Stated Weight          | g           |
| Provider Notification      |   | Abdominal Circumference C      | m           |
| OB/GYN Assessment          |   | Neck Circumference c           | m           |
| BSO-DOS Assessment         |   | Bilateral Arm c                | m           |
|                            |   |                                |             |

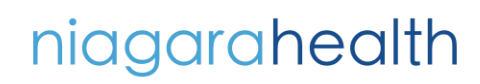

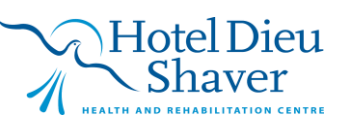

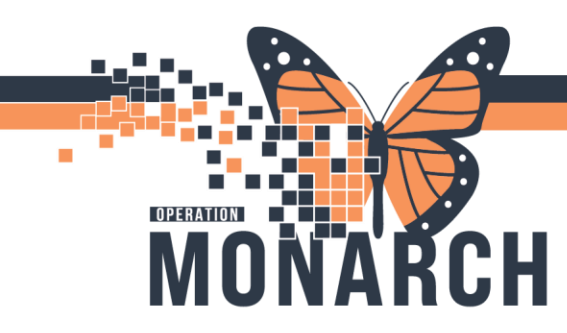

# **TIP SHEET** HOSPITAL INFORMATION SYSTEM (HIS)

### POST FALLS EVALUATION

When a patient has a fall in hospital, you must document the post falls assessment within the Adult Systems Assessment iView band:

| X Activity View            |   | •                    |                     |        |       | Last 24 Ho  |
|----------------------------|---|----------------------|---------------------|--------|-------|-------------|
| X Adult Quick View         |   |                      |                     |        |       |             |
| X Adult Systems Assessment |   | Find Item            | Critical            | 🗌 High | Low   | Abnormal    |
| Pulses                     | ^ | Pooutt               |                     | Commor | to Do | n Data      |
| Edema Assessment           |   |                      |                     |        |       |             |
| Gastrointestinal           |   | 1010 .               |                     |        |       | 01/Oct/2024 |
| Genitourinary              |   | <b>R</b> 2           |                     |        |       | 16:33       |
| Urinary Catheter           |   | Post Fall Evaluation | ation               |        |       |             |
| Genitalia Assessment       |   | Date, Time of Fa     | all                 |        |       |             |
| Musculoskeletal            |   | Provider Inform      | ed                  |        |       |             |
| Integumentary              |   | Patient Story        |                     |        |       |             |
| ✓ Braden Assessment        |   | Fall Witness         |                     |        |       |             |
| Incision/Wound/Skin        |   | Fall Assist          |                     |        |       |             |
| Burn Assessment/Care       |   | Fall Location        |                     |        |       |             |
| Psychosocial Assessment    |   | Activity at Time     | of Fall             |        |       |             |
| Falls Risk Assessment      |   | Position When        | Found               |        |       |             |
| Post Fall Evaluation       |   | Special Conditi      | ons at Time of Fall |        |       |             |
| Measurements               |   | Fall Related Inj     | ury                 |        |       |             |
| Isolation Type/Activity    |   | ⊿ Measurements       |                     |        |       |             |
| Critical Event             |   | Height/Length        | Measured            |        |       | cm          |
| Provider Notification      |   | Patient Stated H     | Height/Length       |        |       | cm          |
| OB/GYN Assessment          |   | Weight Measur        | red                 |        |       | kg          |
| BSO-DOS Assessment         |   | Weight Dosing        |                     |        |       | kg          |
|                            | ~ | Scale Type           |                     |        |       |             |

After completing and signing your post fall evaluation, you must contact the MRP as per NH policy. To document this, you will navigate to the Provider Notification section within the Adult System Assessment band in iView.

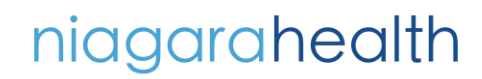

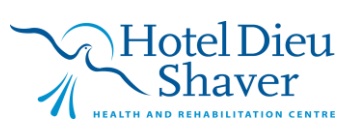

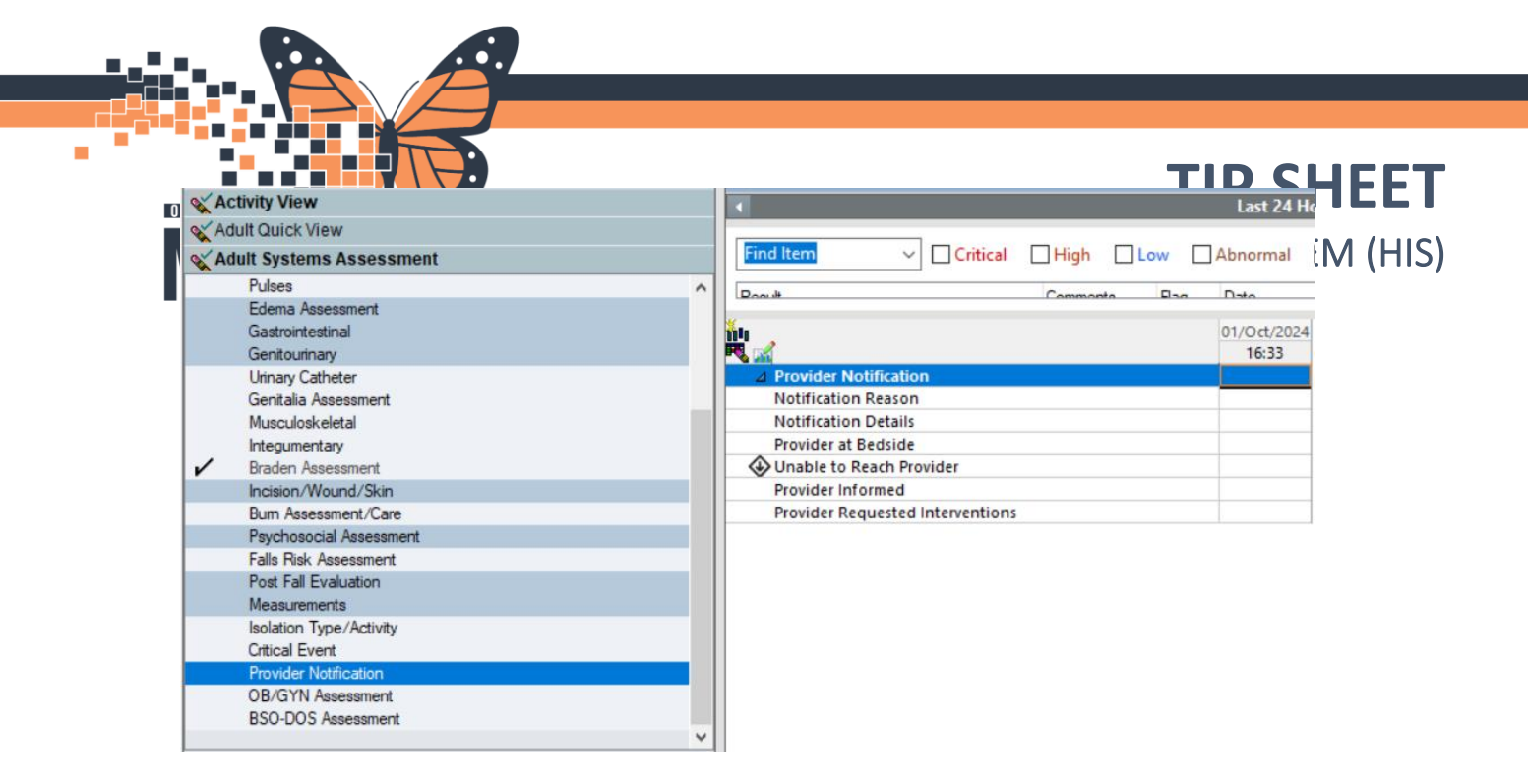

After notifying the MRP, an order for Neurovitals may be ordered to be completed on the patient. These Neurovitals will be tasked to you in CareCompass. By selecting Neurovitals in CareCompass, it will bring you to activity view and the associated documentation needed for this task. Further reference text is available to aid in your documentation by selecting any blue hyperlinked text within iView.

| A really rich                            | 28-Sep                                     | -2024 10:41 - 01-0ct-2024 1 | 8:00   |
|------------------------------------------|--------------------------------------------|-----------------------------|--------|
| Neurovitals                              |                                            |                             |        |
| Padiatric Coma Assassment                |                                            |                             | L Flag |
| Richmond Agitation Sedation Scale (RASS) | Roault Commonte Pag                        | Data                        | Dorfor |
| Punile Assessment                        |                                            |                             |        |
| Strength and Movement                    | 👘 💐                                        | 01/Oct/2024                 |        |
| Vital Signs                              |                                            | 16:42 16:41 1               | 2:07   |
| That orgine                              | Neurovitals                                |                             |        |
|                                          | ⊿ Glasgow Coma Assessment                  |                             |        |
|                                          | Eye Opening Response Glasgow               |                             |        |
|                                          | Best Verbal Response Glasgow               |                             |        |
|                                          | Best Motor Response Glasgow                |                             |        |
|                                          | Glasgow Coma Score                         |                             |        |
|                                          | Response to Stimuli Affected by (adult)    |                             |        |
|                                          | ⊿ Pediatric Coma Assessment                |                             |        |
|                                          | Eye Opening Response Peds Coma             |                             |        |
|                                          | Best Verbal Response Peds Coma             |                             |        |
|                                          | Best Motor Response Peds Coma              |                             |        |
|                                          | Pediatric Coma Score                       |                             |        |
|                                          | Response to Stimuli Affected by            |                             |        |
|                                          | ⊿ Richmond Agitation Sedation Scale (RASS) |                             |        |
| Adult Ouick View                         | Richmond Agitation Sedation Scale (RASS)   |                             |        |
| Adult Sustame Assessment                 | RASS Score                                 |                             |        |
| Adult Systems Assessment                 | △ Pupils Assessment                        |                             |        |
| X Adult Lines - Devices                  | PERRLA                                     |                             |        |
| Adult Education                          | Right Pupil Size mn                        | ð                           |        |
| Vintake And Output                       | Left Pupil Size mn                         | a                           |        |
| V Blood Broduct & dministration          | △ Strength and Movement                    |                             |        |
| Contrologica Automistration              | Strength and Movement                      |                             | _      |
| Early Warning - NEWS                     | △ Vital Signs                              |                             |        |
| 💊 Peritoneal Dialysis Management         | Temperature Axillary Deg C                 |                             |        |
|                                          |                                            |                             |        |

### **FALLS EDUCATION**

Pre/Post fall or with a good catch, you can document Falls Education at any time within the "Adult Education" band

niagarahealth

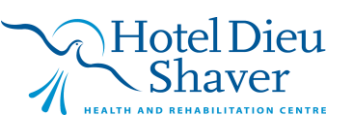

|                                                                                          |                                            | TID SHEET             |
|------------------------------------------------------------------------------------------|--------------------------------------------|-----------------------|
| Activity View                                                                            | Last 24                                    | IIF JIILLI            |
| Adult Quick View                                                                         |                                            |                       |
| Adult Systems Assessment                                                                 | Find Item V Critical High Low Abnormal     | ΙΛΤΙΩΝΙ ΟΥΟΤΕΝΛ (ΠΙΟ) |
| Adult Lines - Devices                                                                    |                                            |                       |
| Adult Education                                                                          |                                            |                       |
| Learning Assessment<br>General Education                                                 | 01/Oct/2024<br>16:34                       |                       |
| Activities of Daily Living Education<br>Discharge Planning Education<br>Stroke Education |                                            |                       |
| Falls Education                                                                          | Gait Aid Use                               |                       |
| Medication Education                                                                     | Bed Height                                 |                       |
| Nutrition Education - Topic                                                              | Call Rell Lice Conventional                |                       |
| Nutrition Counseling Comprehensive                                                       | Call Bell Lise Special                     |                       |
| Pain Education                                                                           | Caregiver Bounding                         |                       |
| Quality Measures Education                                                               | Encourage Assistive Device Item Use        |                       |
| Safety Education                                                                         | Eyeglasses Use                             |                       |
| Skin and Wounds Education                                                                | Handrail, Safety Bar Use                   |                       |
| Social Habits Education                                                                  | Hearing Aid Use                            |                       |
| VIE Education                                                                            | Night Light Use                            |                       |
|                                                                                          | Nonskid Footwear Use                       |                       |
|                                                                                          | Orthostatic Hypotension Precautions        |                       |
|                                                                                          | Personal Article Availability              |                       |
|                                                                                          | Remove Clutter                             |                       |
|                                                                                          | Side Rails for Mobility, Bed Control       |                       |
| V Intake And Output                                                                      | Do Not Lean On Tables With Wheels          |                       |
| Second Product Administration                                                            | Ensure wheelchair/walker Brakes Used App   |                       |
| av Fadu Warning NEWO                                                                     | Deer Open                                  |                       |
| Eany warning - NEWS                                                                      | Door Open<br>Datiant Specific Superillance |                       |
| 🗙 Peritoneal Dialysis Management                                                         | Patient apecine adventance                 |                       |

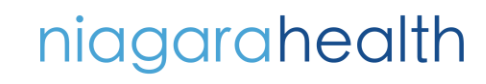

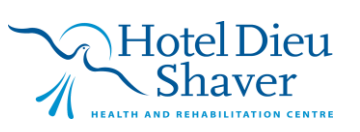